## FELHASZNÁLÓI SEGÉDLET

| [Hírek] [Bemutatkozás] [Ol | daltérkép] [LOG] [Email]                                                           |
|----------------------------|------------------------------------------------------------------------------------|
|                            | My-X.hu                                                                            |
|                            |                                                                                    |
| Generátor                  | Online Szakértői Dendszer Generátor 1 5h                                           |
| Leírás                     |                                                                                    |
| 0. Súgó                    | Mantes medicientese/ en enese                                                      |
| 1. Adatfeltöltés           | Szeretné, hogy a rendszer automatikusan automatikusa ellenőrizze a beírt adatokat? |
| 2. Szerkesztés             | Ha IGEN akkor jelölje be. 🔲                                                        |
| 3. Futattás                |                                                                                    |
| 4. Demo rendszerek         | Főkérdés: ?                                                                        |
| -20                        | Főkérdés opcióinak száma: ? 2 Megerősítés ? Mentés                                 |
| 3                          |                                                                                    |
|                            |                                                                                    |

1. ÁBRA

### 1.Lépés Szakértői rendszer főbb paramétereinek megadása

- 0. Ellenőrzés bekapcsolása (Ha első alkalommal használja a rendszert ajánlott kipipálni). A rendszer a megadott paramétereket ellenőrzi és csak akkor enged továbblépni, ha már megfelelőek az adatok.
- 1. Főkérdés megadása: Főkérdés, melyre a rendszer megadja a választ, megoldást nyújt.
- 2. Főkérdés opciók számának megadása: A főkérdésre adható válasz lehetőségek száma (Példa: Főkérdésre adható válaszlehetőségek: igen, nem; Ebben az esetben az opciók száma 2.)
- 3. Az eddig bevitt adatok megerősítése

| Szeretné, hogy a rendszer   | automatikusan a<br>Ha IGEN akkor j | utomatikusa ellenőrizze a beírt adatokat?<br>jelölje be. 🗐 |
|-----------------------------|------------------------------------|------------------------------------------------------------|
| Főkérdés: ?                 | Teszt kérdé                        | 3                                                          |
| főkérdés opcióinak száma: ? | 2                                  |                                                            |
| főkérdés opció              | lgen                               |                                                            |
| főkérdés opció              | Nem                                |                                                            |
|                             | ***                                |                                                            |
| Kérdések száma : 🚷          | 2                                  | Megerősítl ?                                               |

2. ÁBRA

### 2.Lépés A rendszer kérdéseinek paraméterezése

| Főkérdés opcióinak száma:                    | 2 Megerősítés        |
|----------------------------------------------|----------------------|
| Főkérdés opció:                              | igen                 |
| Főkérdés opció:                              | nem                  |
|                                              | ***                  |
| Kérdések száma :                             | 2                    |
| Bemeneti típus-helyzetek<br>minimális száma: | 4                    |
| 1. kérdés opcióinak száma                    | 2                    |
| 2. kérdés opcióinak száma                    | 2                    |
| Bemeneti típus-helyzetek<br>tényleges száma: |                      |
|                                              | Megerősít!<br>Mentés |

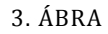

- 1. A rendszerben előforduló összes kérdése mennyiségének megadása (egész szám) és újboli megerősítés.
- 2. A főkérdésre adható válaszlehetőségek (igen, nem...)
- 3. Minden egyes kérdésre adható válaszlehetőségek számának bevitele és rögzítése a megerősítés feliratra kattintva.

### 3.Lépés A kérdések és válaszok megadása

| 1. kérdés opcióinak száma                    | 2 | ]                |
|----------------------------------------------|---|------------------|
| 2. kérdés opcióinak száma                    | 2 | ]                |
| Bemeneti tipus-helyzetek<br>tényleges száma: | 4 |                  |
|                                              |   |                  |
| 1. kérdés                                    |   | Eav Kérdés Blokk |
| Válaszlehetőség                              |   |                  |
| Válaszlehetőség                              |   | 1                |
|                                              |   |                  |
| 2. kérdés                                    |   | ]                |
| Válaszlehetőség                              |   | ]                |
| Válaszlehetőség                              |   | 1                |

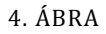

1. Blokkokba szedve látható a kérdések és válaszok megadására szolgáló beviteli mezők. Minden blokk első sora a kérdést tartalmazza, a következő sorok pedig a kérdésre adható válaszok (előre megadott számú sorok jelennek meg)

#### 4.Lépés Mentés és szerkesztés

1. A rendszer paraméterezése közben és a paraméterezés befejeztével kattintsunk a lap alján vagy tetején található "Mentés" feliratú gombra.

| Online Szakértői Rendszer Generátor v1.0                                                                                                    |        |  |  |
|----------------------------------------------------------------------------------------------------|--------|--|--|
| Ha menteni szeretne kattintson a mentés gombra, majd jelölje ki és mentse el számítógépén az alábbi szöveget.                                                                                                    |        |  |  |
| <pre>{'Mainquestion':'',MainqAns: ['igen','nem'],'q_nums':'2','data0': {'question':'1.kérdés','kerdesszam':'2','answers': ['Igen','Nem']},'data1':{'question':'2. Kérdés','kerdesszam':'2','answers':['Igen','Nem']},}</pre> |        |  |  |
|                                                                                                    | Mentés |  |  |
| Főkérdés:                                                                                                    | ?      |  |  |

5. ÁBRA

A mentés gombra történő kattintás után az oldal tetején található mezőbe kerülnek a rendszer paraméterei és ezt a területet kijelölve lokálisan menthetjük a paraméterezett rendszerünket. A szövegmező tartalmára továbbá szükség van a rendszer további szerkesztéséhez, mivel ezzel még csak a paramétereket állítottuk be.

A következő lépésben a kijelöl és kimásolt (Ctrl-C) a szerkesztő felületen használjuk fel.

Kattintson a bal oldali menüben található "2. Szerkesztés" linkre.

| Generátor         | Online Szakértői Rendszer Generátor v1.0        |  |
|-------------------|-------------------------------------------------|--|
| 1. Adat feltöltés |                                                 |  |
| 2. Szerkesztés    | Ez elmentett adatokat másolia be a lenti mezőbe |  |
| 3. Futattás       |                                                 |  |
|                   | Mentett<br>adatok:<br>upload                    |  |

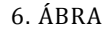

Az előbb kimásolt vagy korábban mentett adatokat illesszük be (Ctrl-V) a beviteli mezőbe, majd kattintsunk az "upload" feliratú gombra. Pár másodpercet igénybe vesz, míg a rendszer megalkotja az adatmátrixot mellyel tovább fogunk dolgozni.

|     | <u>Vissza az előző oldalra</u>                            |      |                         |  |  |
|-----|-----------------------------------------------------------|------|-------------------------|--|--|
|     | Teszt kérdés                                              |      |                         |  |  |
| lid | id 1 kérdés 2 Kérdés V (szerkesztés a cellában dunlakatt) |      |                         |  |  |
|     | •                                                         | •    |                         |  |  |
| 1   | igen                                                      | igen | Szerkesztéshez katt ide |  |  |
| 2   | igen                                                      | nem  | Szerkesztéshez katt ide |  |  |
| 3   | nem                                                       | igen | Szerkesztéshez katt ide |  |  |
| 4   | nem                                                       | nem  | Szerkesztéshez katt ide |  |  |
|     | <u>Vissza az előző oldalra</u>                            |      |                         |  |  |
|     |                                                           |      |                         |  |  |
|     |                                                           |      |                         |  |  |

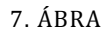

A 7. ábrán látható az elkészült adatmátrix. A tábla oszlopai:

- 1. oszlop (id) sorszám
- 2 oszloptól az utolsóig: A rendszer első kérdése, alatta egy szűrő (a tábla tartalmára lehet vele szűrni), majd a többi sorban a válaszlehetőségek.
- Utolsó oszlop (Y): a végső konklúzió a kérdésekre adott válaszok alapján. Megadása úgy történik, hogy duplán kattintunk a mezőben és felkínálja egy legördülő listában a lehetőségeket, amelyeket a 2. lépés/2-ben megadtunk. Ha kiválasztottuk a megfelelő válaszlehetőséget, akkor kattintsunk ki a cellából.

Ezzel elkészítettük a szakértői rendszerünket, de még hátravan a futtatás.

#### 5. lépés Futtatás:

- Futtatáshoz jelöljük ki a táblázatunkat, kizárólag a táblázatot, és másoljuk le (CTRL-C);
- Kattintsuk a futtatás linkre a lap tetején és egy új ablakban megnyílik a futtatási segédablak.
- Illesszük be a kimásolt táblázatot és kattintsuk a futtatás gombra
- A rendszer a paraméterek alapján felrajzolja a szakértői rendszerünket, úgy ahogy a szerkesztési felületen láttuk, azzal a különbséggel, hogy itt már nem szerkeszthető a felület. Továbbá, hogy megjelent egy új mező a táblázat alatt, úgy ahogy a 8. ábrán láthatjuk.

|    | Teszt kérdés(Igen,Nem)                                                                                                    |               |      |  |  |
|----|----------------------------------------------------------------------------------------------------|---------------|------|--|--|
| id | 1 kerdes ( igen,nem )                                                                                                    | Következtetés |      |  |  |
|    | *                                                                                                    | *             | *    |  |  |
| 1  | igen                                                                                                    | igen          | Nem  |  |  |
| 2  | igen                                                                                                    | nem           | Nem  |  |  |
| 3  | nem                                                                                                    | igen          | Igen |  |  |
| 4  | nem                                                                                                    | nem           | Nem  |  |  |
|    | <pre><!DOCTYPE html PUBLIC '-//W3C//DTD XHTML 1.0 Transitional//EN' 'http://www.w3.org/TR/xhtml1/DTD/xhtml1- transitional.dtd'>    <html lang="hu" xml:lang="hu" xmlns="http://www.w3.org/1999/xhtml"><head><script <="" pre="" src="http://miau.gau.hu/myx- free/ego/js/jquery.js"></script></head></html></pre> |               |      |  |  |

### 8.ÁBRA

• Ez a mező szolgál arra, hogy elmentsük a kész rendszerünket.

### 6. lépés Kész rendszer mentése:

Másoljuk le a mezőben található kódot.

Nyissunk, meg egy egyszerű szövegszerkesztőt (notepad) és másoljuk bele a kimásolt kódot majd mentsük el *html* formátumban.